## Schritt-für-Schritt-Anleitung Zugang Moodle-FAQ

1. Besuchen Sie die Moodle-Plattform der FHE → <u>https://moodle.fh-erfurt.de</u> und klicken Sie dort die Schaltfläche "Weiter".

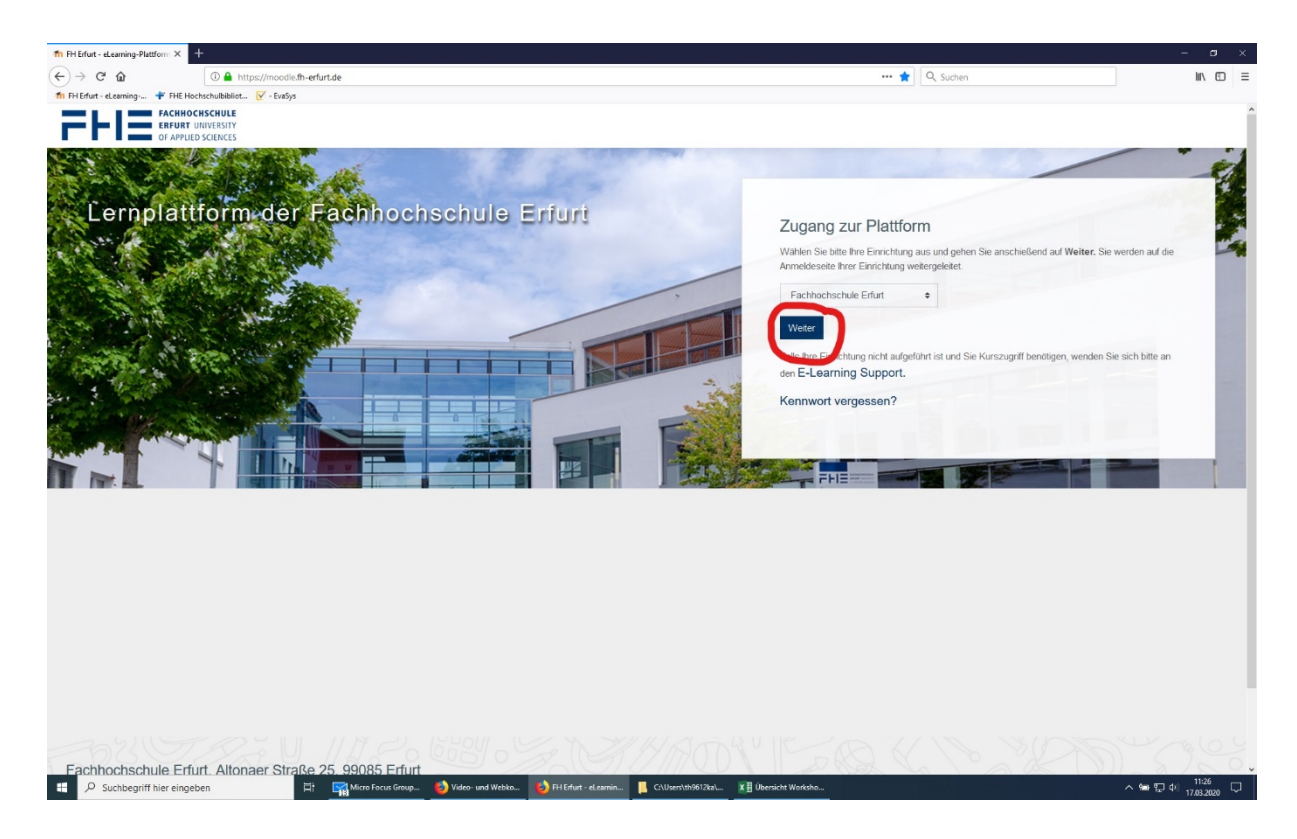

2. Sie werden zur Anmeldung weitergeleitet. Tragen Sie dort Ihren Hochschul-Account sowie das zugehörige Passwort ein.

| FACHHOCHSCHUE         FACHHOCHSCHUE         Shibboleth-Anmeidung         Modifie Examing der FH Enter         Hechendrad Account der FH Enter         Hechendrad Account der FH Enter         Hechendrad Account der FH Enter         Hechendrad Account der FH Enter         Hechendrad Account der FH Enter         Hechendrad Account der FH Enter         Hechendrad Account der FH Enter         Hechendrad Account der FH Enter         Hermeiter         Des Aufberteinerung und Altweittleneng weigt ans twerte/ Preside In HIPZ der FH Enter.         Heimmeiner / Him         Heimmeiner / Him | S Web Anneldedierst × + ∨ → C) Q A bitrs/did fn-erfurt de/ds/mm | file/SAMI 2/Redirect/SSC/isovainaida | 2AND/11FUR2745490298313310629569979991000x2113                                                                                                    |     | -   | 9<br>10 |
|----------------------------------------------------------------------------------------------------|-----------------------------------------------------------------|--------------------------------------|----------------------------------------------------------------------------------------------------|-----|-----|---------|
|                                                                                                    | E Web Anneldedirat × + + →     → ○                              | BiryAAG2/Refiret/0802jansionid+4     | EXERCISED PROVINCIAL SUBJECT OF A POLICIES OF A POLICIES O | . * | ÷ £ | 3       |

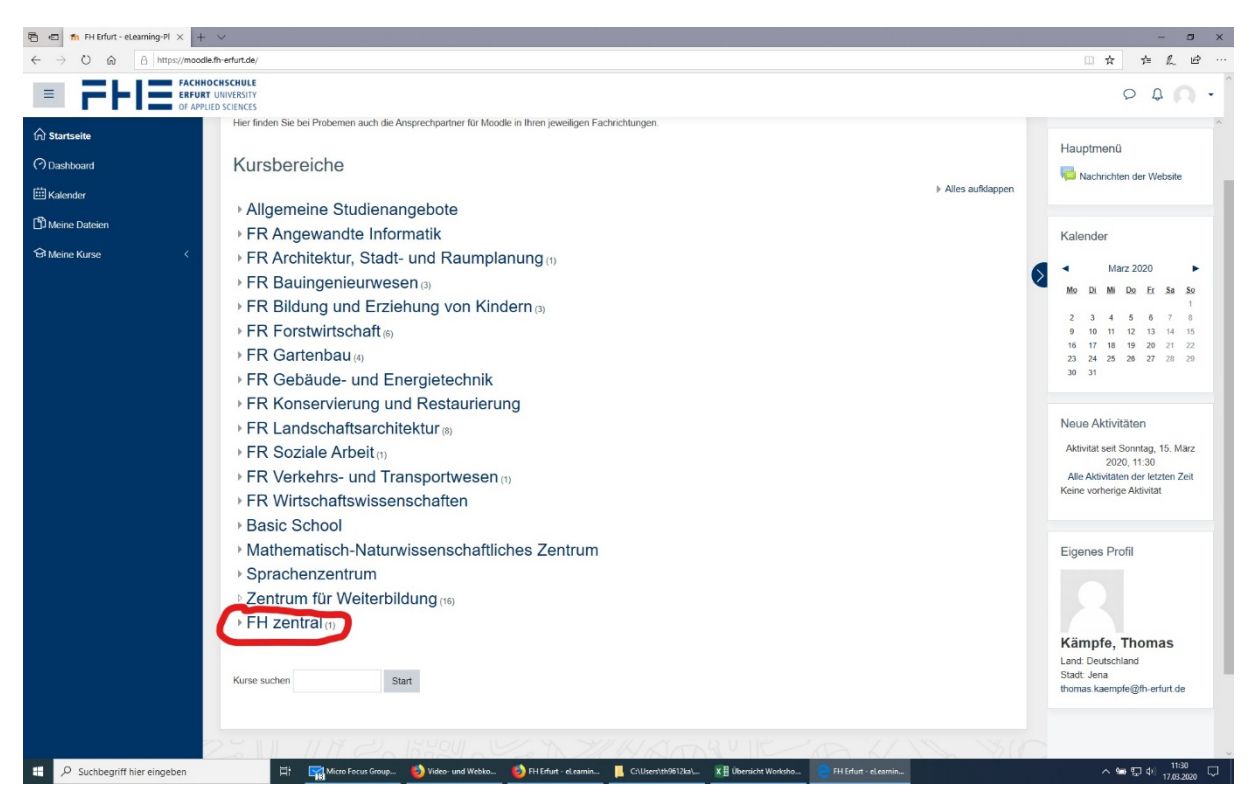

## 3. Klicken Sie auf der Startseite den Kursbereich "FH zentral" an.

4. Betreten Sie nun den Kursbereich "FHE-moodle – Informationen"

| 🖻 🕫 🌆 Moodle - E-Learning-PL 🗙                                              | + ~                                                                                                    | - 🗆 X                                             |
|-----------------------------------------------------------------------------|----------------------------------------------------------------------------------------------------|---------------------------------------------------|
| $\leftarrow$ $\rightarrow$ $\circlearrowright$ $\textcircled{a}$ https://mo | sodie.fhrefurt.de/course/index.php?categoryid=150                                                                                                    | 日文 卢凡 它…                                          |
| ERF                                                                         | HHOCASCHULE<br>URF UNIVERSITY<br>PHILOSCUNCS                                                                                                    | 0 4 <b>Q</b> •                                    |
| G Startseite                                                                |                                                                                                    |                                                   |
| (?) Dashboard                                                               | FH Erfurt - eLearning-Plattform Moodle                                                                                                    |                                                   |
| 🖽 Kalender                                                                  | Startscate > Kurse > FH zentral                                                                                                    |                                                   |
| 🛱 Meine Dateien                                                             |                                                                                                    |                                                   |
| ন্টা Meine Kurse <                                                          | Kursbereiche: FH zentral +                                                                                                    | (ç) <b>-</b>                                      |
|                                                                             | alle zentralen Veranstaltungen, z.B. Summer School<br>Ansprechpartner in Sachen Moodle sind Tobias Werner (HRZ) (tobias werner@th-erfurt.de), Robert Herfurth (HRZ) (robert herfurth@th-erfurt.de), oder die Manager einiger Unterbereiche.                                                                                                    |                                                   |
|                                                                             | Kurse sucher     Start       • FHE-moodle - Informationen     •       • Gremien     •       • Bibliothek     •       • Career Service     •       • Studierendenrat     •       • Zentrum für Qualität     •       • Hochschulrechenzentrum     •       • Leitbild für die Lehre     •       • Nutzung urheberrechtlich geschützter Werke     • | ⊁ Alles auftdappen                                |
| , O Suchbegriff hier eingeben                                               | Fachhochschule Erfurt, Altonaer Straße 25, 99085 Erfurt                                                                                                    | Dicerse Datenförchficten<br>∧ See 12 di 1262000 □ |

5. Dort finden Sie schließlich den Kursraum "Moodle anwenden, Online-Lehre gestalten – Ein FAQ"

| 🔁 🖅 🎢 Moodle - E-                         | Learning-Pl × +              | v                                                                                                    |                | -                   | ۵          | ×  |
|-------------------------------------------|------------------------------|----------------------------------------------------------------------------------------------------|----------------|---------------------|------------|----|
| $\leftrightarrow \rightarrow \circ \circ$ | A https://moodle             | .threfurt.de/course/index.php?categoryid=326                                                                                                    | □ ☆            | <i>†</i> = <i>ℓ</i> | . <i>E</i> |    |
| ■ FH                                      | FACHHO<br>ERFURT<br>OF APPLI | CHUSCULE<br>UNIVERSITY<br>ED SCENCES                                                                                                    | C              | ф<br>Ф              | n          | •  |
| G Startseite                              |                              |                                                                                                    |                |                     |            |    |
| O Dashboard                               |                              | FH Erfurt - eLearning-Plattform Moodle                                                                                                    |                |                     |            |    |
| 🗰 Kalender                                |                              | Startseite > Kurse > FH zentral > FHE-moodle - Informationen                                                                                                    |                |                     |            |    |
| Meine Dateien                             |                              |                                                                                                    |                |                     |            |    |
| 슘 Meine Kurse                             | <                            | Kursbereiche: FH zentral / FHE-moodle - Informationen 🔹                                                                                                    |                | £0                  | 3 -        |    |
|                                           |                              | Dieser Kursbereich wird durch das "Zentirum für Qualitat" der FHE verwaltet (zfq@th-erfurt de)                                                                                                    |                |                     |            |    |
|                                           |                              | Kurse suchen Start CFHE-moodle näher kennenlernen Dozert/im Nicolaus, Franziska Dozert/im Reichet, Maria                                                                                            |                |                     |            |    |
|                                           |                              | Moodle anwenden, Online-Lehre gestalten - Ein FAQ      Liebe Lehrende,      in diesem Kursraum finden Sie Antworten auf die häufigsten Fragen zum Thema Online-Lehre und Dozent/in: Reichelt, Maria | d Moodle.      | _                   |            |    |
|                                           |                              | Fachhochschule Erfurt, Altonaer Straße 25, 99085 Erfurt                                                                                                    | Unsere         | Datenlösi           | hfristen   | Y  |
| ₽ Suchbegriff                             | hier eingeben                | 🛱 🙀 Micro Focus Group 🥹 Video- und Webko 👌 FH Erfurt - el carnín 📙 C:\Usersttrið61/2a1 XII Übersicht Worksho 😢 Moodle - E-Learnin                                                                   | ^ <b>9</b> ∎ 9 | 記 40 17             | 03.2020    | Ω. |